# Guidelines for Graduate Students accessing the Graduate Funding Profile

# Table of Contents

| Logging into SSRP        | 2 |
|--------------------------|---|
| Student Portal (Home)    | 3 |
| Graduate Funding Profile | 4 |
| Payments Section         | 7 |
| Contacts                 | 9 |

# Logging into SSRP

To enter the new SSRP Financial Aid, Awards and Scholarships, please click on the following <u>link</u>.

To log in, please click on the red button with a label "Sign in with Passport York" and use your student York Passport details to access your personal profile.

| York Community Login |  |
|----------------------|--|
|----------------------|--|

Passport York authenticates you as a member of the York community and gives you access to a wide range of computing resources and services. If you are a staff referee or nominator, please make sure you follow the link provided to you in your email.

#### Sign in with Passport York

OR

Having trouble signing in? Contact askit@yorku.ca for support.

### Guest Login

If you are a guest external to York, please sign in below.

🖂 Email

I

Password 🔎

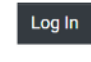

Forgot Password?

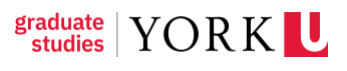

### **Student Portal (Home)**

Once you log in, you will enter the main homepage of the student portal.

On the top right corner of the screen, you will see the following symbols:

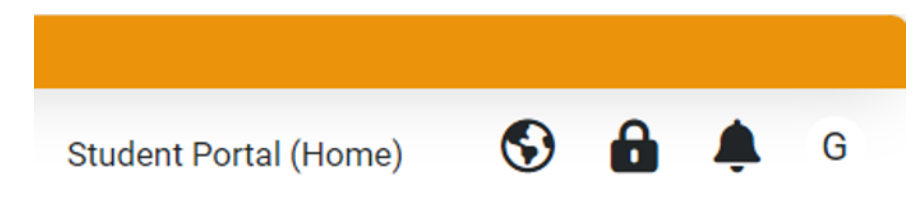

The Earth symbol allows you to switch the interface language (English/French).

**The Lock symbol** allows you to review and sign the declaration of consent for your personal data collection related to your academic path and financial transactions between you and York University.

The Bell symbol allows you to view all the recent notification from the system.

**The Letter symbol** allows you to access your personal settings, such as your profile, password, notifications search by dates and end session option (logging out).

# **Graduate Funding Profile**

On the left side of the screen, you will see the menu with quick links:

| Quick Links                                                                                 |  |
|---------------------------------------------------------------------------------------------|--|
| <ul> <li>GradUser2 Training</li> <li>Students</li> <li>gradstudent2@applicant.ca</li> </ul> |  |
| Profile Management                                                                          |  |
| Student Profile                                                                             |  |
| Useful Links                                                                                |  |
| Help Guide                                                                                  |  |

Click on GFP Summary to access your Graduate Funding Profile.

#### Student Portal (Home)

| # ACTIVITY TYPE     YORK STUDENT NUMBER     FIRST NAME     LAST NAME     GEP SUMMARY       1     Graduate Funding Profile     200011002     Graduser2     Training     PDF Summary                                         | GFP Summary                |                     |            |           |             |
|----------------------------------------------------------------------------------------------------|----------------------------|---------------------|------------|-----------|-------------|
| # ACTIVITY TYPE         YORK STUDENT NUMBER         FIRST NAME         LAST NAME         GFP SUMMARY           1         Graduate Funding Profile         200011002         GradUser2         Training         PDF Summary |                            |                     |            |           | ×Q          |
| 1 Graduate Funding Profile 200011002 GradUser2 Training PDF Summary                                                                                                    | # ACTIVITY TYPE            | YORK STUDENT NUMBER | FIRST NAME | LAST NAME | GFP SUMMARY |
|                                                                                                    | 1 Graduate Funding Profile | 200011002           | GradUser2  | Training  | PDF Summary |

If you wish to generate a pdf summary with all the funding information from your GFP, click on the black button labelled **PDF Summary**.

However, if you want to see your funding summary section by section, click on Graduate Funding Profile on the left side to enter the general section of your profile.

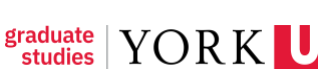

Your Graduate Funding Profile contains 7 sections (tabs):

**GENERAL** – brief overview of your registration status:

Graduate Funding Profile - GradUser2 Training

| GENERAL | FUNDING OVI    | RVIEW    | FELLOWSHIP AND CUPE ENTITLEMENTS | EMPLOYMENT | SCHOLARSHIPS & AWARDS | BURSARIES | NOTES |
|---------|----------------|----------|----------------------------------|------------|-----------------------|-----------|-------|
|         | Activity Type: | Graduate | Funding Profile                  |            |                       |           |       |
|         | Status:        | Active   |                                  |            |                       |           |       |
|         | Owner:         | GradUser | r2 Training [                    |            |                       |           |       |
| PDF Sum | mary           |          |                                  |            |                       |           |       |

You can generate the PDF Summary from this page as well

FUNDING OVERVIEW – details your annual funding commitment and summary of payments:

| Funding Commitment           |             |
|------------------------------|-------------|
| # of funded terms of Program |             |
| Total Initial Funding        | \$22,722.00 |
| Fellowship                   | \$22,722.00 |
| CUPE Assignment              |             |
| Faculty Enhanced Funding     |             |

| Total Commitment    |                     |                            |  |  |  |  |  |
|---------------------|---------------------|----------------------------|--|--|--|--|--|
| Туре                | Amount Paid to Date | Total Remaining to be Paid |  |  |  |  |  |
| Fellowship          | \$0.00              |                            |  |  |  |  |  |
| Entrance Awards     | \$0.00              |                            |  |  |  |  |  |
| General Application | \$0.00              |                            |  |  |  |  |  |
|                     | \$0.00              | \$0.00                     |  |  |  |  |  |

PLEASE NOTE: that the **Total Funding Commitment** is the amount of funding committed to you by York University for an academic year, as outlined in your admissions offer letter. A student's funding profile may consist of one or more of the following internal and external funding sources: fellowships, scholarships and awards, Teaching Assistantships (TA), Research Assistantships (RA) or Graduate Assistantships (GA). How you receive your funding will change depending on what funding sources you hold in any given academic year.

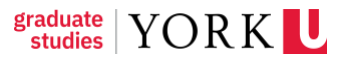

Funding is contingent on continuous registration as a full-time student, continued satisfactory academic progress as determined by Faculty of Graduate Studies Regulations and Program Requirements, and fulfillment of any funding-related employment obligations.

**FELLOWSHIPS AND CUPE ENTITLEMENTS** – shows the details and history of payments of your funding package components that will be posted in your student account: Fellowship and Supplementary Graduate Assistance (aka Grant-in-Aid). The History of Payments provides the following details: Scheduled Payment Date / Fiscal Year / Academic Year / Term / Status / Actual Payment Date / Payment Amount.

| Felenetig                                                                             |                        |             |                                 |      |                    |         |                     |                |
|---------------------------------------------------------------------------------------|------------------------|-------------|---------------------------------|------|--------------------|---------|---------------------|----------------|
| Name                                                                                  |                        |             |                                 |      |                    | Status  |                     | Amount         |
| 2024 ILT 2A test - Fall (10236011)                                                    |                        |             |                                 |      |                    | Awarded |                     | \$1,000.00     |
|                                                                                       |                        |             | Payments                        |      |                    |         |                     |                |
| Name                                                                                  | Scheduled Payment Date | Fiscal Year | Academic Year                   | Term | Status             |         | Actual Payment Date | Payment Amount |
| 2024 ILT 2A test - Fall (10236011)                                                    | 09/09/2024             | 2024        | 2024                            | FA   | Scheduled          |         |                     | \$1,000.00     |
| 2024 ILT 2A test - Fall (10236011)                                                    | 09/09/2024             | 2024        | 2024                            | FA   | Scheduled          |         |                     | \$1,000.00     |
|                                                                                       |                        |             | Supplementary Graduate Assistan | ce   |                    |         |                     |                |
| Name                                                                                  |                        |             |                                 |      |                    |         | Sta                 | tus Amount     |
| 2024 Training Award 250 - Fall (10247064)2024 Training Award                          | 252 - Fell (10247092)  |             |                                 |      |                    |         | Awar                | ded \$300.00   |
|                                                                                       |                        |             | Payments                        |      |                    |         |                     |                |
| Name                                                                                  | Scheduled Payment Date | Fiscal Year | Academic Year                   | Term | Status             |         | Actual Payment Date | Payment Amount |
| 2024 Training Award 250 - Fall (10247064)2024 Training Award 252 - Fall (10247092)    |                        | 2024        | 2024                            | FA   | Draft              |         |                     | \$100.00       |
| 2024 Training Award 250 - Fall (10247064)2024 Training<br>Award 252 - Fall (10247092) |                        | 2024        | 2024                            | FA   | Draft              |         |                     | \$109.00       |
| 2024 Training Award 250 - Fall (10247064)2024 Training<br>Award 252 - Fall (10247092) |                        | 2024        | 2024                            | FA   | Draft              |         |                     | \$100.00       |
| 2024 Training Award 250 - Fall (10247064)2024 Training Award 252 - Fall (10247092)    |                        | 2024        | 2024                            | FA   | Paid               |         |                     | \$109.00       |
| 2024 Training Award 250 - Fall (10247064)2024 Training<br>Award 252 - Fall (10247092) |                        | 2024        | 2024                            | FA   | Paid               |         |                     | \$109.50       |
| 2024 Training Award 250 - Fall (10247064)2024 Training<br>Award 252 - Fall (10247092) |                        | 2024        | 2024                            | FA   | Ready for Reversal |         |                     | -\$100.00      |

**EMPLOYMENT** – shows the current employment contract with YorkU and the history of payments:

| Engloyment         |                        |             |               |      |         |                     |                |  |
|--------------------|------------------------|-------------|---------------|------|---------|---------------------|----------------|--|
| Name               |                        |             |               |      | Stat    | lus                 | Amount         |  |
| Employment_2024_11 |                        |             |               |      | Complet | ed                  | \$5,683.93     |  |
| Payments           |                        |             |               |      |         |                     |                |  |
| Name               | Scheduled Payment Date | Fiscal Year | Academic Year | Term | Status  | Actual Payment Date | Payment Amount |  |
| Employment_2024_11 | 16/12/2022             | 2023        | 2022          | F    | Paid    |                     | \$1,340.55     |  |
| Employment_2024_11 | 25/10/2022             | 2023        | 2022          | F    | Paid    |                     | \$1,340.55     |  |
| Employment_2024_11 | 25/11/2022             | 2023        | 2022          | F    | Paid    |                     | \$1,340.55     |  |
| Employment_2024_11 | 26/09/2022             | 2023        | 2022          | F    | Paid    |                     | \$1,340.55     |  |
| Employment_2024_11 | 01/09/2022             | 2023        | 2022          | F    | Paid    |                     | \$1,340.55     |  |

Please note that section of your Graduate Funding Profile represents the gross (pre-tax and deductions) amount of any TA, GA, RA contracts you may hold. These contracts are paid monthly, through payroll. To get a view of your paystubs, which will include any taxes and deductions, you can access your receipt of pay through the <u>HR Self Serve System</u>. To access HR Self Serve, you will need an employee Passport York Account. (This is different from your student Passport York account). To obtain a staff passport York account, please follow the instructions on this site <u>Passport York & Manage My Services</u>.

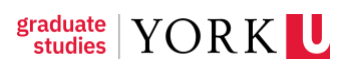

**SCHOLARSHIPS AND AWARDS** – shows the current scholarships / award applications, their status and the history of payments:

| Scholarships & Awards                                                  |                     |             |  |  |  |  |
|------------------------------------------------------------------------|---------------------|-------------|--|--|--|--|
| Name                                                                   | Status              | Amount      |  |  |  |  |
| 2025 Purple Dot Award - Fall/Winter (10229621)                         | Incomplete          |             |  |  |  |  |
| 2024 Graduating Class 1994 Part-Time MBA Scholarship - Fall (10229940) | Draft               |             |  |  |  |  |
| 2024 Purple Dot Award - Fall/Winter (10229258)                         | Tentatively Awarded | \$600.00    |  |  |  |  |
| 2024 Training Award 12 - Fall (10231779)                               | Awarded             | \$250.00    |  |  |  |  |
| 2024 Training Award 1 - Fall (10232254)                                | Awarded             | \$250.00    |  |  |  |  |
| 2025 Training Award 9 - Fall/Winter (10232603)                         | Tentatively Awarded | \$10,000.00 |  |  |  |  |
| 2023 Training Award 143 - Fall (10236183)                              | Tentatively Awarded | \$500.00    |  |  |  |  |
| 2024 Shibley Righton LLP Prize in Taxation - Fall/Winter (10236370)    | Under Review        |             |  |  |  |  |
| 2023 Training Award 148 - Fall (10236182)                              | Incomplete          |             |  |  |  |  |

### BURSARIES – shows the current bursaries and the history of payments

| Bunsarios                                                                                  |                        |             |               |      |        |                     |                |  |  |
|--------------------------------------------------------------------------------------------|------------------------|-------------|---------------|------|--------|---------------------|----------------|--|--|
| Name                                                                                       |                        |             |               |      |        | Statu               | s Amount       |  |  |
| 2024 TTT - Single Reviewer Adjudication Award - Fall/Winter (10229526) Nomination Required |                        |             |               |      |        |                     | t i            |  |  |
|                                                                                            |                        |             |               |      |        | Tentatively Awarde  | d \$300.00     |  |  |
|                                                                                            |                        |             |               |      |        | Under Revie         | v              |  |  |
| Payments                                                                                   |                        |             |               |      |        |                     |                |  |  |
| Name                                                                                       | Scheduled Payment Date | Fiscal Year | Academic Year | Term | Status | Actual Payment Date | Payment Amount |  |  |

**NOTES** – shows general notes from staff related to any updates in your Graduate Funding Profile.

| Index | Note Type       | Note Content                    | Created by                          |
|-------|-----------------|---------------------------------|-------------------------------------|
| 1     | Note to Student | Notice of Fellowship Adjustment | Larissa Lobo<br>2024-07-16 23:53:50 |

**Payments Section** - Click on the **YorkU logo** on the top left corner of the screen to get back to **Student Portal (Home).** Scroll down to the Payments section of the main page to see the upcoming payments and the history of all paid payments.

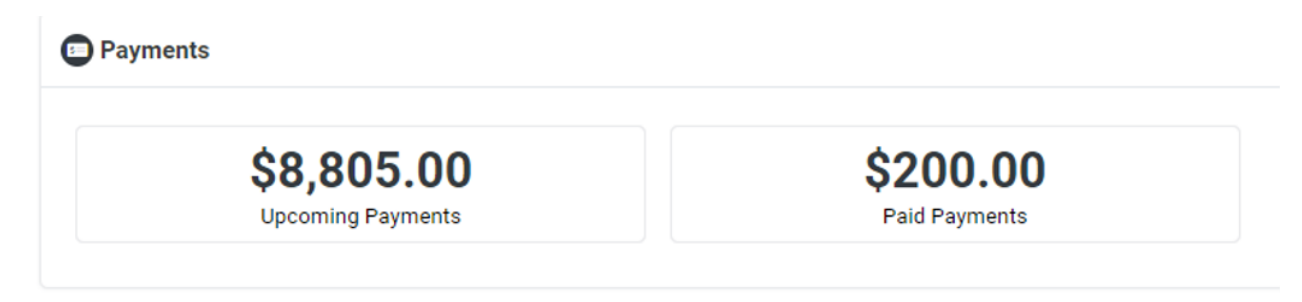

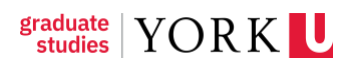

**UPCOMING PAYMENTS** – shows you all the scheduled payments in advance, including the item title, activity type, scheduled date, status and amount. The search window allows you to look up specific items by title

| Upcoming Payments |      |                                                                                       |                    |               |           |            |  |  |  |  |
|-------------------|------|---------------------------------------------------------------------------------------|--------------------|---------------|-----------|------------|--|--|--|--|
| D,                |      |                                                                                       | × Q 1.32 of 32 < > |               |           |            |  |  |  |  |
|                   |      | APPLICATION NAME                                                                      | ACTIVITY TYPE      | SCHEDULE DATE | STATUS    | AMOUNT     |  |  |  |  |
|                   | \$ 1 | 2024 Training Award 12 - Fall (10231779)                                              | Payment            | 05/30/2024    | Scheduled | \$250.00   |  |  |  |  |
|                   | \$ 2 | 2024 Training Award 1 - Fail (10232254)                                               | Payment            | 05/30/2024    | Scheduled | \$250.00   |  |  |  |  |
|                   | \$ 3 | 2024 Purple Dot Award - Fail/Winter (10232896)2024 Purple Dot Award - Fail (10233673) | Payment            | 07/20/2024    | Scheduled | \$5.00     |  |  |  |  |
|                   | \$ 4 | 2024 ILT 2A Test MK - Fail/Winter (10235219)                                          | Payment            | 09/06/2024    | Scheduled | \$1,000.00 |  |  |  |  |
|                   | \$ 5 | 2024 ILT 2A Test MK - Fail/Winter (10235219)                                          | Payment            | 09/06/2024    | Scheduled | \$1,000.00 |  |  |  |  |
|                   | \$ 6 | 2024 ILT 2A test - Fall (10236011)                                                    | Payment            | 09/09/2024    | Scheduled | \$1,000.00 |  |  |  |  |

**PAID PAYMENTS** – shows you the history of all processed payments, including item title, activity type, payment date, academic year and amount. The search window allows you to look up specific items by title.

| Paid Payments |      |                                                                                    |               |                   |               |              |  |  |  |  |
|---------------|------|------------------------------------------------------------------------------------|---------------|-------------------|---------------|--------------|--|--|--|--|
| B             |      |                                                                                    |               |                   | × O           | 1-2 of 2 < > |  |  |  |  |
|               | #    | APPLICATION NAME                                                                   | ACTIVITY TYPE | PAYMENT PAID DATE | ACADEMIC YEAR | AMOUNT       |  |  |  |  |
|               | \$ 1 | 2024 Training Award 250 - Fall (10247064)2024 Training Award 252 - Fall (10247092) | Payment       |                   | 2024          | \$100.00     |  |  |  |  |
|               | \$ 2 | 2024 Training Award 250 - Fail (10247054)2024 Training Award 252 - Fail (10247092) | Payment       |                   | 2024          | \$100.00     |  |  |  |  |
|               |      |                                                                                    |               |                   |               |              |  |  |  |  |

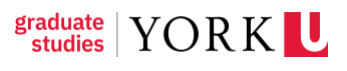

# Contacts

- For any questions about the interface or functions related to graduate funding profile, please contact <u>askfgs@yorku.ca</u>.
- For all other award inquiries (scholarships, awards, bursaries) contact <u>asksfs@yorku.ca</u>.
- For all IT-related inquiries or issues (system performance, technical issues, etc.), contact <u>oursys@yorku.ca</u>.
- For any general questions about your funding package, please contact your Graduate Program Administrator.
- For any issues related to payments of funding components, please contact your Graduate Funding Advisor:
  - Graduate Funding Advisor Sandra Yiu <u>syiu@yorku.ca</u> (AMPD / Education / Health / Lassonde / Science)
  - Graduate Funding Advisor Stephanie Wong wongs@yorku.ca (LAPS / EUC / Glendon / Osgoode / Schulich)

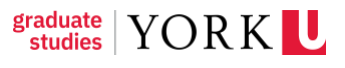